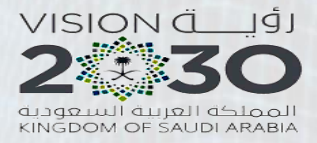

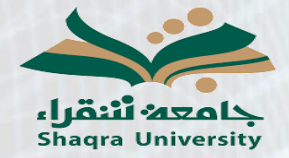

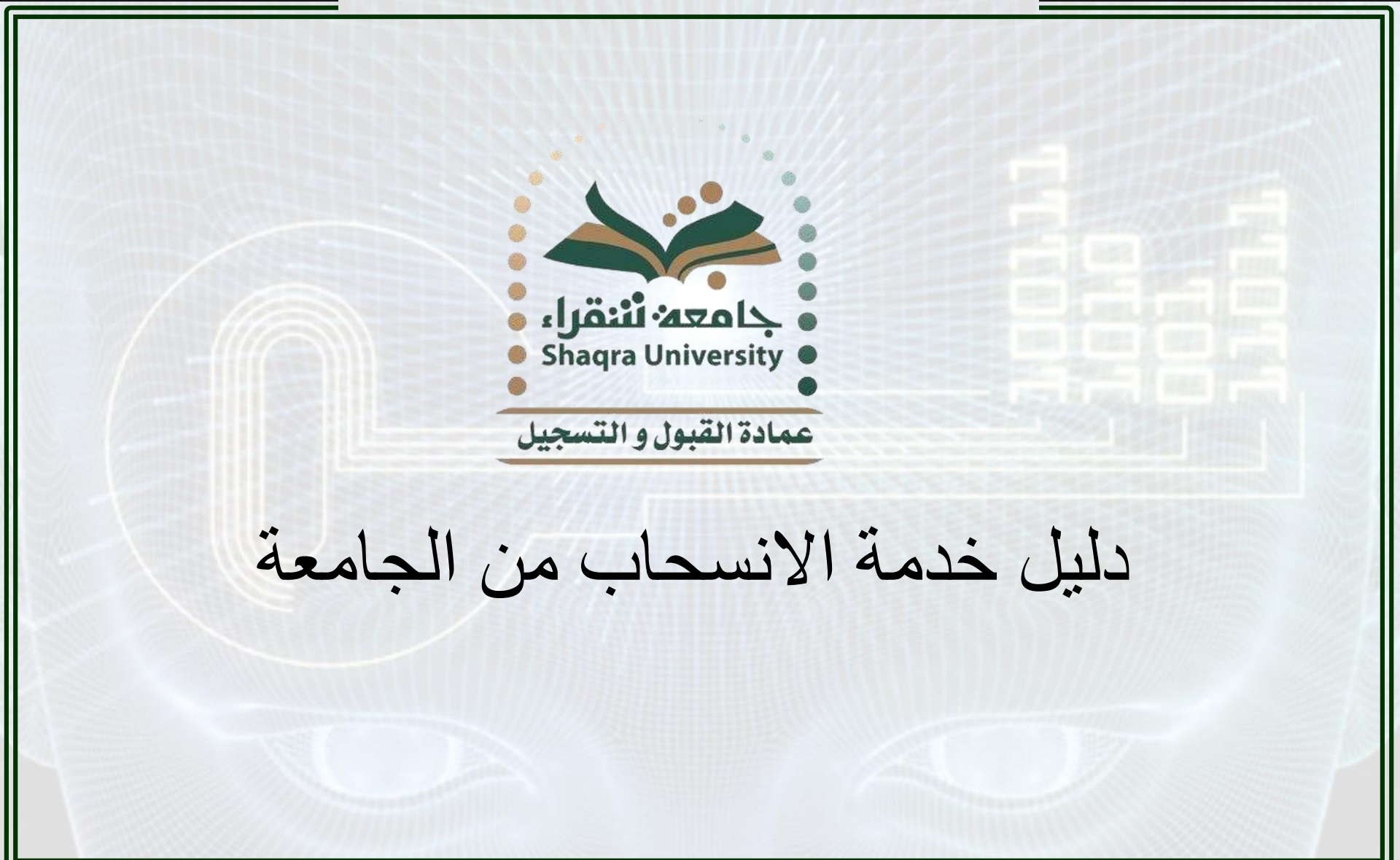

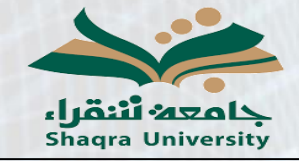

دليل خدمة الانسحاب من الجامعة

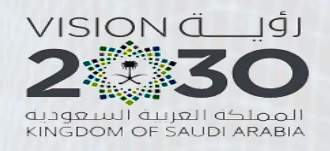

وصف الخدمة:

تمكن هذه الخدمة الطالب من تقديم طلب للانسحاب من الجامعة. تنبيه:

يحق للطالب المنسحب تقديم طلب إعادة انتظام في الجامعة خلال ٤ فصول در اسية من انسحابه على أن لا يتم إعادة قيده إلا بعد فصلين من المو افقة على طلب إعادة الانتظام.

خطوات الخدمة:

 ۱ - الدخول على رابط البوابة الأكاديمية: https://edugate.su.edu.sa/su/init

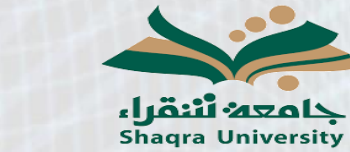

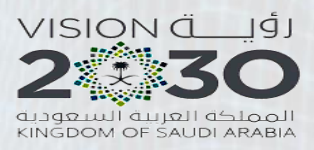

دليل خدمة الانسحاب من الجامعة

|                         | ادخال اسم المستخدم وكلمة المرور                                                                       |
|-------------------------|----------------------------------------------------------------------------------------------------|
| Senglish                | الرئيسية<br>الرئيسية                                                                                  |
| بوابة النظام الأكاديم∨ي | جامعه أنتقراء<br>Shaqra University                                                                    |
|                         | 💄 تسجيل الدخول                                                                                        |
|                         | اسم المستخدم<br>كلمة الس                                                                              |
|                         | نسيت كلمة المرور<br>دخول                                                                              |
|                         |                                                                                                    |
|                         | لنشا يعقى المراسية التحقق من وثيقة<br>طلب تحويل الخطط الدراسية التحقق من وثيقة<br>لجامعة شقراء التحرج |
|                         |                                                                                                    |

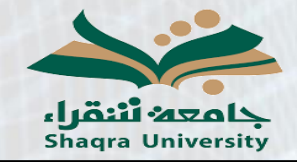

دليل خدمة الانسحاب من الجامعة

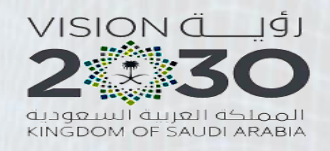

L

٣- الذهاب إلى تبويب إدخال حركات أكاديمية

|                                                                                | × | نيسيه           |
|--------------------------------------------------------------------------------|---|-----------------|
|                                                                                | < | كاديمي          |
| <b>صفحة الطالب</b> الفصل الدراسي الأول 1441                                    | < | يمية سابقة      |
|                                                                                | < | ب               |
| اسم الطالب : أرب تشتيب النسانية بالدوادم : العلوم والدراسات الانسانية بالدوادم | < | مجتازة في الخطة |
| رقم الطالب : التخصص : ادارة الاعمال                                            | < | متبقية في الخطة |
|                                                                                |   | اضريين          |
|                                                                                | < | بات             |
|                                                                                | < | تخصص            |
|                                                                                |   | ات اكاديمية     |
|                                                                                | < | ن مقرر          |
| جميع الحقوق محفوظة - لدي جامعة شقراء                                           |   |                 |

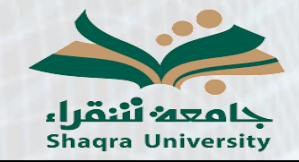

دليل خدمة الانسحاب من الجامعة

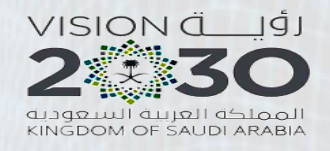

٤- النقر على خيار إدخال حركة أكاديمية جديدة

| الغصل الدراسي الأول 1441                                                             | صفحة الطالب ا     | < | رأي الطالب                 |
|--------------------------------------------------------------------------------------|-------------------|---|----------------------------|
|                                                                                      |                   | < | الإصدارات الطلابية         |
| الكلية : العلوم والدراسات الانسانية بالدوادمي : العلوم والدراسات الانسانية بالدوادمي | اسم الطالب        | < | السجل الأكاديمي            |
| : التخصص : ادارة الاعمال                                                             | رقم الطالب        | < | حركات أكاديمية سابقة       |
|                                                                                      |                   | < | خطة الطالب                 |
| يمية                                                                                 | إدخال حركات اكادب | < | المقررات المجتازة في الخطة |
| ة أكاديمية جديدة                                                                     | إدخال حركا        | < | المقررات المتبقية في الخطة |
| كات الأكاديمية                                                                       | إظهار الحرك       | < | تقييم المحاضريين           |
|                                                                                      |                   | < | إدخال الرغبات              |
|                                                                                      |                   | < | طلب تغيير تخصص             |
|                                                                                      |                   | < | إدخال حركات اكاديمية       |
|                                                                                      |                   | < | الإعتذار عن مقرر           |

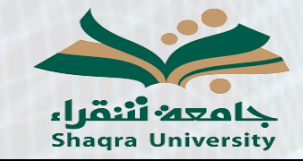

دليل خدمة الانسحاب من الجامعة

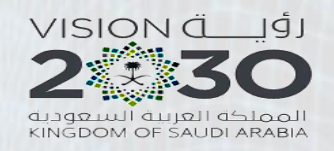

Ľ

| لی زر        | مناسب ثم النقر عا | من خيار نوع الحركة واختيار السبب الم                                                                       | ۵- اختيار "انسحاب" ه<br>لتالي. |
|--------------|-------------------|----------------------------------------------------------------------------------------------------|--------------------------------|
|              | ى                 | ملاحظة: التأجيل هو لتأجيل الدراسة للفصل الدراسي القادم وليس للاعتذار عن الفصل(حذف الفصل) الحال             | إدخال حركة أكاديمية جديدة      |
| لي<br>التالي | رجوع              | وي حال كت مسجلا في هذا الفصل قائل لا تستطيع تقديم حركة تاخيل.<br>توع الحركة التحيية<br>السيب الأريف محية ت |                                |
|              |                   |                                                                                                    |                                |
|              |                   |                                                                                                    | 2                              |

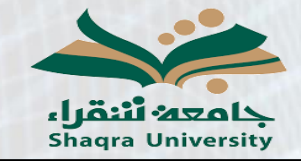

دليل خدمة الانسحاب من الجامعة

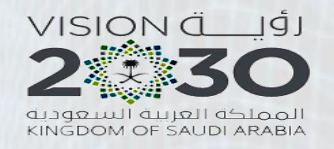

٦- مراجعة الطلب ثم النقر على زر حفظ.

إدخال حركة أكاديمية جديدة

|     | السبب     | نوع الحركة | الفصل الحالب |
|-----|-----------|------------|--------------|
|     | طروف صحيه | إنسحاب     | 411          |
| حفظ | رجوع      |            |              |
| Û   |           |            |              |
|     |           |            |              |
|     |           |            |              |
|     |           |            |              |
|     |           |            |              |
|     |           |            |              |
|     |           |            |              |
|     |           |            |              |
|     |           |            |              |

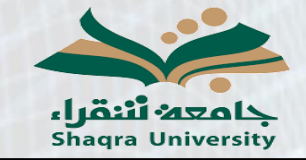

دليل خدمة الانسحاب من الجامعة

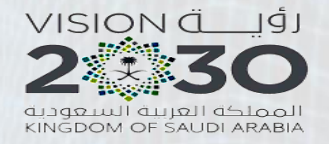

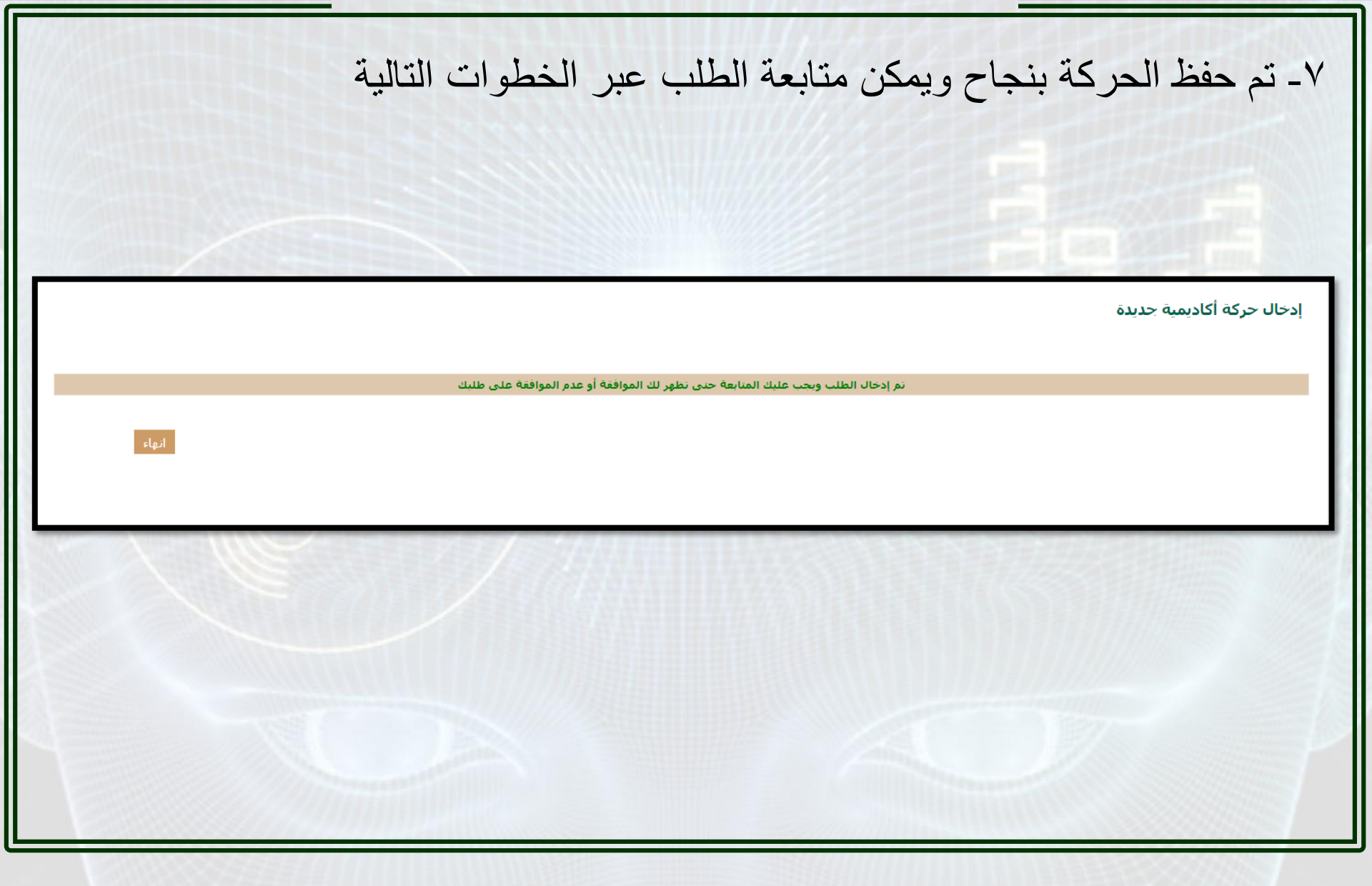

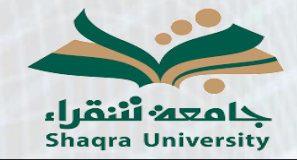

دليل خدمة الانسحاب من الجامعة

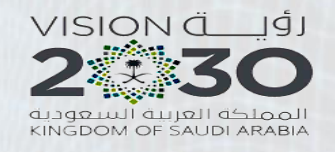

| على خيار | النقر ع | أكاديمية ثم | حركات | إدخال | تبوب | إلى | الذهاب | ، يمكن   | الطلب | لمتابعة  | _^  |
|----------|---------|-------------|-------|-------|------|-----|--------|----------|-------|----------|-----|
|          |         |             |       |       |      |     | ية     | الأكاديم | کات   | فال الحر | إدخ |

|                                               | <b>صفحة الطالب</b> الفصل الدراسي الأول 1441 | < | ل الأكاديمي         |
|-----------------------------------------------|---------------------------------------------|---|---------------------|
|                                               |                                             | < | أكاديمية سابقة      |
| الكلية : العلوم والدراسات الانسانية بالدوادمي | اسم الطالب : - ي ""- " _                    | < | لطالب               |
| التخوي المعالية المعالية المعالية             | يقم المالين                                 | < | ت المجتازة في الخطة |
|                                               |                                             | ¢ | ت المتبقية في الخطة |
|                                               | إدخال حركات اكاديمية                        | < | المحاضريين          |
|                                               | إدخال حركة أكاديمية جديدة                   | < | الرغبات             |
|                                               | اظفار الحركات الأكاديمية                    | < | فيير تخصص           |
|                                               |                                             |   | حركات اكاديمية      |

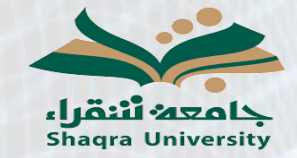

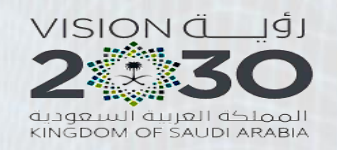

## ١٠ يمكن من خلال هذه الصفحة متابعة حالة الطلب من "مدخل" حتى تتم الموافقة عليه كما يمكن للطلاب التراجع عن الطلب وحذفه من خلال النقر على زر الحذف علمًا بأنه بعد الموافقة على الطلب لا يمكن للطلاب التراجع عن التقديم

دليل خدمة الانسحاب من الجامعة

إدخال حركات اكاديمية

الفصل الدراسي الأول 1441

| <del>ک</del> ( | <del>ک</del> |     |  |
|----------------|--------------|-----|--|
|                |              |     |  |
|                |              | /// |  |
|                |              |     |  |
|                |              |     |  |